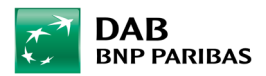

# HV Kartenbestellung über den B3 WebClient

#### Stand: April 2023

Als Intermediär mit Transaktionsvollmacht haben Sie ab sofort die Möglichkeit, im B3 WebClient Eintrittskarten für **inländische** (keine ausländischen) Hauptversammlungen für Ihre Kunden direkt online zu bestellen.

### 1. Aufruf

Sofern die Berechtigung entsprechend hinterlegt ist, können Sie über "Menü"  $\rightarrow$  "Kunde – Depot"  $\rightarrow$  "Eintrittskartenbestellung HV" auf die Bestellfunktion zugreifen:

| L KUNDE                                                                                 | L VERMÖGENSVERWALTUNG                                                                                 | SYSTEME     | ★ FAVORITEN                                 |
|-----------------------------------------------------------------------------------------|----------------------------------------------------------------------------------------------------|-------------|---------------------------------------------|
| Einstiegsseite /                                                                        | Sammelorder                                                                                           | B2B-Portal  | Sie haben noch keine Favoriten gespeichert. |
| Portfolioauswahl<br>Depot                                                               | Devisenblockorder<br>Sammelabfragen                                                                   | Postmanager |                                             |
| Wertpapierorder<br>Depotübersicht<br>Ordermanager<br>Orderbuch<br>Zeichnung<br>Snamläne | <ul> <li>Schwellenwerte</li> <li>Anlagerichtlinien</li> <li>Benchmarks</li> <li>Verwaltung</li> </ul> |             |                                             |
| Auszahlpläne<br>Eintrittskartenbestellung<br>HV<br>Konto                                |                                                                                                    |             |                                             |

### Es öffnet sich folgende Maske:

|       | Depo              | t             | Q                  | Wertpapier: | restenting | C                  | Q            |             |           |
|-------|-------------------|---------------|--------------------|-------------|------------|--------------------|--------------|-------------|-----------|
|       | Termin HV vo      | I: TT.MM.JJJJ | 8                  | bis:        | TT.MM.JJJJ |                    | <b>#</b>     |             |           |
| A     | lle Bestellungen  | O Nur akt     | uelle Bestellungen |             |            |                    |              |             | Suche     |
|       |                   |               |                    |             |            |                    |              |             |           |
| mass  | te Eintrittskarte | nbestellungen |                    |             |            |                    |              |             |           |
|       |                   |               |                    |             |            | Art der Hauptvers  | ammlung      | Stimmrechte | Gestriche |
| ktion | Interne ID        | Depot         | ♦ Wertpapier       |             |            | A Termin der Haunt | provingences |             |           |

Hier können Sie unter "Erstellen → Eintrittskartenbestellung" neue HV-Kartenbestellungen eingeben (siehe Punkt 2. Bestellung) oder auch anhand der auf der Maske verfügbaren Suchkriterien nach bereits erstellten HV-Kartenbestellungen suchen (siehe Punkt 3. Übersicht Eintrittskarten).

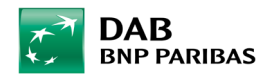

## 2. Bestellung

In der Bestellmaske kann unter "Wertpapier" die entsprechende ISIN oder WKN eingetragen werden, für die die Eintrittskarte bestellt werden soll. Mit "Eintrittskarte hinzufügen" öffnet sich dann die Bestellmaske:

| wahen Sie das Wertpapier, für das die Kantenbestellung erfolgen soll.  Depot: 000030555007 C Q Wertpapier: C Q  trittskarten  Aktion   Externe Nummer   Stimmrechte  Art des Besitzes  Nachname  Vorname | Hauptversammlung<br>Art der Hauptversammlung:<br>Termin der Hauptversammlung:<br>Record Date:                                      |
|----------------------------------------------------------------------------------------------------|----------------------------------------------------------------------------------------------------|
| Aktion                                                                                                    | Record Date.                                                                                                    |
|                                                                                                    | Letzter Hinterlegungstag:<br>arteninformation<br>Max. Anzahi:<br>Noch bestellbare Anzahi:<br>Aktueller Bestand:<br>Freier Bestand: |

#### Bestellmaske:

| Stansete 🕨 Eintnitskanenbestellun | g HV 🕨 sammenbestellung 🕨 Eintri | tskanenbestellung | g erstellen    |           |                   |   |                                                                                     |
|-----------------------------------|----------------------------------|-------------------|----------------|-----------|-------------------|---|-------------------------------------------------------------------------------------|
| Eintrittskartenbeste              | ellung erstellen                 |                   |                |           |                   |   |                                                                                     |
| Depot: 000030555007               |                                  | Wertpapier:       | BASF SE NA O.N | I. / DE00 | 0BASF111 / BASF11 | 3 | Hauptversammlung                                                                    |
| Stimmrechte: *                    | 1                                |                   |                |           |                   |   | Art der Hauptversammlung: STANDARD<br>Termin der Hauptversammlung: 12.07.2022 10.00 |
| Art des Besitzes:                 | Figenbestz                       | Person            |                |           |                   |   | Record Date:<br>Letzter Hinterlegungstag: 05.07.2022 11:00                          |
| Anrede:                           | Firma                            | ~<br>[3           | Titel:         |           |                   | 6 | Karteninformation                                                                   |
| Vorname / Firmenname1:            | Ingmar                           |                   |                |           |                   |   | Max. Anzahl: Foloende Anzahl Karten / 3                                             |
| Nachname / Firmenname2: *         | Herbst                           |                   |                |           |                   |   | Noch bestellbare Anzahl: 3<br>Aktueller Bestand: 1 0000                             |
| Adresszusatz:                     |                                  |                   |                |           |                   |   | Freier Bestand: 1,0000                                                              |
| Straße:                           | Landsberger Str. 300             |                   | Hausnummer:    |           |                   |   |                                                                                     |
| Land: *                           | DE                               | 2                 | UL.            |           |                   |   |                                                                                     |
| Legitimations- und Kontak         | tdaten                           |                   |                |           |                   |   |                                                                                     |
| Pass- / Identifikationsnumn       | ner:                             | Ablaufdatum:      |                |           | Ausstellungsort:  |   |                                                                                     |
| Nationali                         | ität:                            | Geburtsdatum:     | 01.01.1900     |           |                   |   |                                                                                     |
| Steueridentifikationsnumn         | ner:                             | Identifikation:   |                | ~         | * ROMUWSFPU8MPRO8 |   |                                                                                     |
| E-M                               | tail:                            | felefonnummer:    |                |           |                   |   |                                                                                     |

Sie können ausschließlich HV-Eintrittskarten auf Eigenbesitz beantragen. Die eingegebene Bestellung taucht dann in der Maske "Sammelbestellung" auf und der Prozess muss mit dem Button "Speichern" abgeschlossen werden.

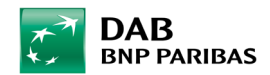

| Depot:       | 000030555007   | C Q We      | tpapier: DE000BASF111 | C Q B    | ASF SE NA O.N. | Haupiversammung                                                                                                    |
|--------------|----------------|-------------|-----------------------|----------|----------------|----------------------------------------------------------------------------------------------------|
| ntrittskarte | en             |             |                       |          |                | Termin der Hauptversammlung: 12.07.2022 10:00                                                                                |
| Aktion       | Externe Nummer | Stimmrechte | Art des Besitzes      | Nachname | Vorname        | Record Date:<br>Letzter Hinterlegungstag: 05.07.2022 11:00                                                                   |
|              |                | 1           | Eigenbesitz           | Herbst   | Ingmar         |                                                                                                    |
|              |                |             |                       |          |                | Max. Anzahl: Folgende Anzahl Karten / 3<br>Noch bestellbare Anzahl: 2<br>Aktueller Bestand: 1,0000<br>Freier Bestand: 0,0000 |
|              |                |             |                       |          |                |                                                                                                    |
|              |                |             |                       |          |                |                                                                                                    |

## 3. Übersicht Eintrittskarten

In der Maske "Eintrittskartenbestellung Hauptversammlung" können Sie sich alle Kartenbestellungen für den ausgewählten Kunden über den Button "Suchen" anzeigen lassen:

|        | De                                                           | pot:                                                          | ٩                                                                                                    | Wertpapier: | C                                                                                                    | Q                     |                                                       |                  |
|--------|--------------------------------------------------------------|---------------------------------------------------------------|----------------------------------------------------------------------------------------------------|-------------|----------------------------------------------------------------------------------------------------|-----------------------|-------------------------------------------------------|------------------|
|        | Termin HV                                                    | von: TTMM.J.UJ                                                | 8                                                                                                    | bis:        |                                                                                                    |                       |                                                       |                  |
| ) A    | lie Bestellungen                                             | O Nurakt                                                      | uelle Bestellungen                                                                                                    |             |                                                                                                    |                       | C                                                     | Suchen           |
|        |                                                              |                                                               |                                                                                                    |             |                                                                                                    |                       |                                                       |                  |
| Erfass | te Eintrittskar                                              | tenbestellungen                                               |                                                                                                    |             |                                                                                                    |                       |                                                       |                  |
|        |                                                              |                                                               |                                                                                                    |             |                                                                                                    |                       |                                                       |                  |
| Aktion | \$ Interne ID                                                | Depot                                                         | Wertpapier                                                                                                    |             | Art der Hauptversa                                                                                          | ammlung               | \$ Stimmrechte                                        | Gestrichen       |
| Aktion | Interne ID                                                   | Depot                                                         | ♦ Wertpapier ♦ WKN / ♦ ISIN                                                                                                    |             | <ul> <li>Art der Hauptversa</li> <li>Termin der Hauptv</li> </ul>                                           | ammlung<br>ersammlung | Stimmrechte                                           | Gestrichen       |
| Aktion | Interne ID<br>90746                                          | <ul> <li>Depot</li> <li>Name</li> <li>000030555007</li> </ul> | <ul> <li>♦ Wertpapier</li> <li>♦ WKN / ♦ ISIN</li> <li>BASF SE NA O.N.</li> </ul>                                                 |             | Art der Hauptversa     Termin der Hauptv     STANDARD                                                       | ammlung<br>ersammlung | Stimmrechte                                           | \$ Gestrichen    |
| Aktion | Interne ID<br>90746                                          | Depot     Name 000030555007 Ingmar / Herbst                   | Wertpapier     WKN /      ISIN     BASF SE NA O.N     BASF11 / DE000B                                                             | ASF111      | Art der Hauptversa     Termin der Hauptv     STANDARD     12.07.2022                                        | ammlung<br>ersammlung | Stimmrechte                                           | Gestrichen     □ |
| Aktion | <ul> <li>Interne ID</li> <li>90746</li> <li>90724</li> </ul> | Depot     Name 000030555007 Ingmar / Herbst 000030555007      | <ul> <li>Wertpapier</li> <li>WKN / \$ ISIN</li> <li>BASF SE NA O.N.</li> <li>BASF 11 / DE000B</li> <li>INDITEX INH. EO</li> </ul> | ASF111      | Art der Hauptversa     Termin der Hauptversa     Termin der Hauptv     STANDARD     12.07.2022     STANDARD | ammlung<br>ersammlung | <ul> <li>Stimmrechte</li> <li>1</li> <li>5</li> </ul> | Gestrichen       |

# 4. Aktion "Ändern"

Sie können die Bestellung im Nachhinein noch ändern (z.B. Änderung der Stimmrechte), **Löschen** ist jedoch nicht möglich.

|        | Depot:               |          | ٩                                                                                                    | Wertpapier: |                                                                                           | C                        | ٩                     |             |            |
|--------|----------------------|----------|----------------------------------------------------------------------------------------------------|-------------|-------------------------------------------------------------------------------------------|--------------------------|-----------------------|-------------|------------|
|        | Termin HV von:       |          | =                                                                                                    | bis:        |                                                                                           |                          |                       |             |            |
|        |                      |          |                                                                                                    |             |                                                                                           |                          |                       |             |            |
| fasste | Eintrittskartenbeste | ellungen |                                                                                                    |             |                                                                                           |                          |                       |             |            |
| fasste | Eintrittskartenbeste | ellungen | <ul> <li>♦ Wertpapier</li> <li>♦ WKN / ♦ ISIN</li> </ul>                                                   |             | ♣ Art der H♣ Termin d                                                                     | lauptversa<br>ler Hauptv | ammlung<br>ersammlung | Stimmrechte | Gestrichen |
| fasste | Eintrittskartenbeste | ellungen | <ul> <li>♦ Wertpapier</li> <li>♦ WKN / ♦ ISIN</li> <li>BASF SE NA O.N.</li> <li>BASF11 / DE000B</li> </ul> | ASF111      | <ul> <li>♦ Art der F</li> <li>♦ Termin d</li> <li>STANDARE</li> <li>12.07.2022</li> </ul> | fauptversa<br>ler Hauptv | ammlung<br>ersammlung | Stimmrechte | Gestrichen |